# **barbri User Guide** Platform Features + Functions

## Contents

| Learner Navigation            | 2 |
|-------------------------------|---|
| Learning Library              | 3 |
| Enrolling in a Course         | 4 |
| Course Details                | 4 |
| Course Enrollment             | 4 |
| Navigating Course Modules     | 5 |
| Certificates and Achievements | 6 |
| Programming Window            | 7 |

## Learner Navigation

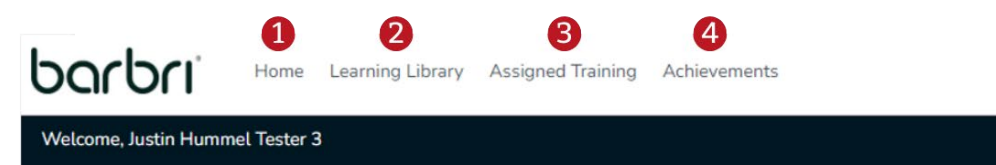

## 1. Home

• Click here to return to your Learner Dashboard. This is where you'll find quick search tools, your enrolled courses, and on-demand courses currently in progress.

## 2. Learning Library

• Use this section to explore and filter all the courses available on learn.barbri.com. It's your go-to place to discover new learning opportunities.

## 3. Assigned Training

• This section automatically filters courses assigned by your firm administrator (if applicable). Perfect for accessing required training quickly.

## 4. Achievements

• Access your CLE and CPE certificates here. Easily track and download your completed achievements.

## 5. Your Name (Top Right Corner)

• Click on your name in the top right corner to find the "Sign Off" option and log out of the system securely.

5

Justin Hummel Tester 3 🗸

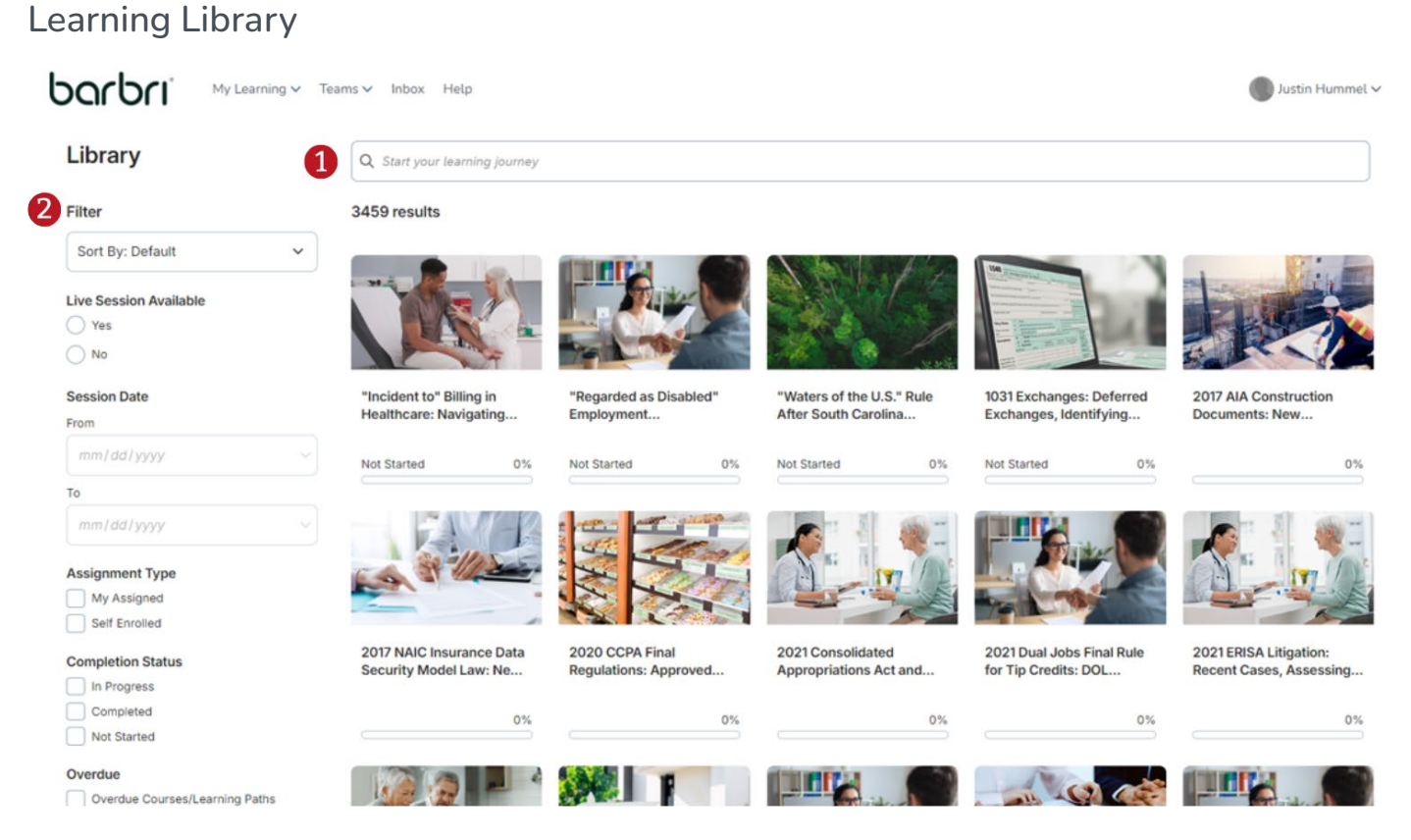

- 1. Use the Search Box Enter specific keywords or terms in the search box to get relevant results quickly.
- 2. **Apply Filters** Narrow down your results using the filters on the left-hand side of the page. Here's how each filter can help you refine your search:
  - Live or On-Demand Sessions Choose whether to display only "Live" sessions, on-demand sessions, or both.
  - Session Dates Filter by the dates a program is scheduled to run live or has already run.
  - **Assignment** Specify whether the program was self-enrolled or assigned by an administrator.
  - **Topics** Focus your search by selecting specific practice areas that interest you.
  - Tags Filter courses based on whether they offer CLE or CPE credit.

## Enrolling in a Course

| Library                                | Q Start your learning journey                                  |                                                                          |                           |                                                |                                                   |
|----------------------------------------|----------------------------------------------------------------|--------------------------------------------------------------------------|---------------------------|------------------------------------------------|---------------------------------------------------|
| Not Compliant Compliance retake period | 2021 GST Tax Planning:                                         | 2021 Landlord-Tenant                                                     | 2021 OSHA Policies and    | 2022 Directors & Officers                      | 2022 Employment State                             |
| Topics                                 | Applicable Rules,                                              | Disputes: Federal and                                                    | Audits: Mitigating Risks, | Liability Insurance: Key                       | and Local Law Update:                             |
| · ·                                    |                                                                |                                                                          | 0%                        | 0%                                             | 0%                                                |
| Languages                              | COURSE                                                         |                                                                          |                           |                                                |                                                   |
| Tags                                   | 2022 Legal<br>In 2022, edit                                    | Tech Trends and Everlaw's Prescovery entered into an era. From           | redictions                | 1 10 C                                         | 1 10 C                                            |
| ~                                      | 2022 GST Tax Pi smartphone:<br>Applicable Rules digitized in v | s to Zoom meetings, our lives hav<br>vays never seen before. For litigal | tors, this Jpdate: New    | 2022 NLRB Investigations:<br>Bargaining Units, | 2022 Update on California<br>Employment Laws: New |
| Content Type                           | ☆ 0 stars - 0                                                  | Languages                                                                |                           |                                                |                                                   |
| Assets                                 | Not Started In Progress                                        |                                                                          | 0%                        | 0%                                             | 0%                                                |
| Courses                                | 0%                                                             | 1                                                                        | ) « D                     |                                                |                                                   |
| Learning Paths                         |                                                                | • •                                                                      |                           |                                                |                                                   |
| Collections                            |                                                                |                                                                          |                           | A-CARACTER -                                   |                                                   |
| Favorites                              | A TOM                                                          | an in the                                                                | AN THE AND                |                                                |                                                   |
| Yes                                    |                                                                |                                                                          |                           | -                                              |                                                   |
| O Ng                                   |                                                                |                                                                          |                           |                                                |                                                   |
| 0                                      | 2023 DOL Fiduciary Rule                                        | 2023 ERISA Litigation                                                    | 2023 IRS and DOL Audit    | 2023 IRS Enforcement                           | 2023 Trust Planning and                           |
| Has Discussion Forum                   | Developments: Recent                                           | Update: DOL ESG Rule                                                     | Issues for Retirement     | Update: Key Areas of                           | Drafting Considerations:                          |
| ◯ Yes                                  |                                                                |                                                                          |                           |                                                |                                                   |
| No                                     | 0%                                                             | 0%                                                                       | 0%                        | 0%                                             | 0%                                                |
|                                        |                                                                |                                                                          | Show more                 |                                                |                                                   |

## **Course Details**

- 1. Hover Over a Course to reveal quick action options. You can:
  - **Favorite:** Save the course for easy access later.
  - Share: Share the course with others.
  - View Details: Access more information about the course on its dedicated page.
- 2. **Click on a Course** to open its detail page. Here, you'll find everything you need to know about the program, including:
  - **Speakers:** Learn about the presenters or instructors leading the course.
  - **Description:** Get a clear summary of what the course covers.
  - **Outline:** Review the course structure and content.
  - **Benefits and Modules:** See the key takeaways and explore available modules. You can sign up for either the live version, the on-demand version, or both.

## Course Enrollment

#### 1. Enrolling in a Course

- Select "Enroll" to add the course to your account.
- After enrolling, you'll receive a confirmation email with access links and important details.

#### 2. Starting a Course

- Once you're ready, click "Start" to enter the course modules.
- 3. Course Format
  - Courses may be available in live (if offered) or on-demand formats.
- 4. Access from Learner Dashboard
  - After enrollment, the course will appear on your Learner Dashboard for easy access.

## Navigating Course Modules

| ≡ | 401(k) Plan Issues in Stoc | k Purchase M&A T       | ransactions: Plan Termination, Plan Merger, and Other Alternatives                                                                                                    |                                               | IS IN NEXT MODULE | × EXIT |
|---|----------------------------|------------------------|----------------------------------------------------------------------------------------------------|-----------------------------------------------|-------------------|--------|
|   |                            | 401(k) Plan I          | ssues in Stock Purchase M&A Transactions: Plan Termination, Plan Merger, and Other Alternatives<br>ues in Stock Purchase M&A Transactions: Plan Termination, Plan Merger, and Other Alternatives | 5                                             |                   |        |
|   |                            | 4 <sup>22</sup><br>0CT | LiveWebinar<br>Oct 22 2024 1:00 PM to Oct 22 2024 2:30 PM (Eastern Standard Time)<br>Speakers:                                                                                                   | Launch Q<br>Available when the session begins | )                 |        |
|   |                            | 22<br>0CT              | On-Demand<br>Session Recording Date: Oct 22 2024 1:00 PM to Oct 22 2024 2:30 PM (Eastern Standard Time)<br>Speakers:                                                                             | Launch 3                                      |                   |        |
|   |                            |                        |                                                                                                    |                                               |                   |        |
|   |                            |                        |                                                                                                    |                                               |                   |        |

## 1. Switching Modules

• Use the navigation options to move between live and on-demand modules or exit the module view as needed.

## 2. Accessing Live Courses

- Click "Launch" to join the live course.
- The launch button becomes active 15 minutes before the live session starts.

#### 3. On-Demand Availability

• On-demand course access becomes available 24 hours after the live session concludes.

#### 4. Course Details + Calendar Access

- You will receive live course details via email along with a Google or ICS calendar file. This includes the session's launch link.
- Click the Calendar icon to download a calendar invitation directly.
- An email with the calendar invite will also be sent for your convenience.

## Certificates and Achievements

| barbri My Learning V Teams V Inbox Help                                                      |            |                        | ut 🌑           | ustin Hummel 🗸  |
|----------------------------------------------------------------------------------------------|------------|------------------------|----------------|-----------------|
| () Achievements                                                                              |            |                        | & Customize    | Create a Report |
| Justin Hummel                                                                                |            |                        |                |                 |
| Certificates 🗉                                                                               |            | My Learning 🗉          |                | :               |
| [CA]-2021 Consolidated Appropriations Act and Employee Benefits<br>Attained on 11/07/2024    | ± Download |                        |                |                 |
| [WA]-2021 Consolidated Appropriations Act and Employee Benefits       Attained on 11/07/2024 | ± Download | 6                      |                |                 |
| IAKJ-2021 Consolidated Appropriations Act and Employee Benefits       Attained on 11/07/2024 | ± Download |                        | ٥              |                 |
| 401(k) Plan Issues in Stock Purchase M&A Transactions: Plan Termination, Plan Merg           | ger, and   | Courses<br>Time Period | Learning Paths |                 |
| — 資料 Attained on 10/29/2024                                                                  | ± Download | Lifetime               |                | ~               |

#### 1. Locate Certificates

• Your certificates can be found in the "Achievements" page of your account.

## 2. Download Certificates

• Click the "**Download**" link next to the certificate to save a PDF copy to your device.

## 3. Multiple State Certificates

• If you have certificates from multiple states, each will be listed with a state abbreviation to help you identify them quickly.

## Programming Window

| Outline           |                                                                                                    |                |
|-------------------|----------------------------------------------------------------------------------------------------|----------------|
| Glossary          |                                                                                                    |                |
| Program Materials |                                                                                                    |                |
|                   |                                                                                                    |                |
|                   | Tuesday, July 11, 2023                                                                                                    |                |
|                   | Accounting for Cryptocurrency and<br>Digital Assets                                                                             | Josh Lefcowitz |
|                   | PRESENTED BY                                                                                                    |                |
|                   | Josh Lefeenvitz, CPA/ABV/CFF, CFE, ASA<br>Portor, Chao & Company<br>Miker Dellavaile, CFA, CPA<br>sociot Susage, Chao & Company |                |
|                   | Cohen & Co                                                                                                    |                |
|                   | 1997 A Bill Control Lances                                                                                                    |                |

## 1. During the Webinar

- Once the webinar launches, the window will provide all the tools and information you need to participate and earn CLE credit.
- **Course Materials** are available in the upper-right corner of the window.
- If applicable, the **Q&A function** will also appear in this section for submitting questions.
- Closed captioning is provided for the program to ensure accessibility.

## 2. After the Webinar

- When the program ends, the same webinar window will guide you through any required questions to process your certificate(s).
- Certificates will be sent to your email and will also be accessible from the "Achievements" page on the website.